# 裕隆汽車導航圖資更新步驟說明

## 適用機型:EL-918-D001

本裝置所提供台灣地區的電子導航地圖軟體,僅供使用者直接應用。但因人 為設施的改變,本裝置所附的導航地圖會因時空改變而有相當程度的不完 整性或不準確性,因此在使用本裝置時,除了應參考產品內所提供的指引 資訊外,使用者更需要自行注意與判斷實地的道路與地點狀態,若有任何 錯誤,本公司不負任何責任。測速照相警示功能為參考交通部所公佈之固 定測速照相點位,其資料僅供參考,請依實際交通規則行駛。

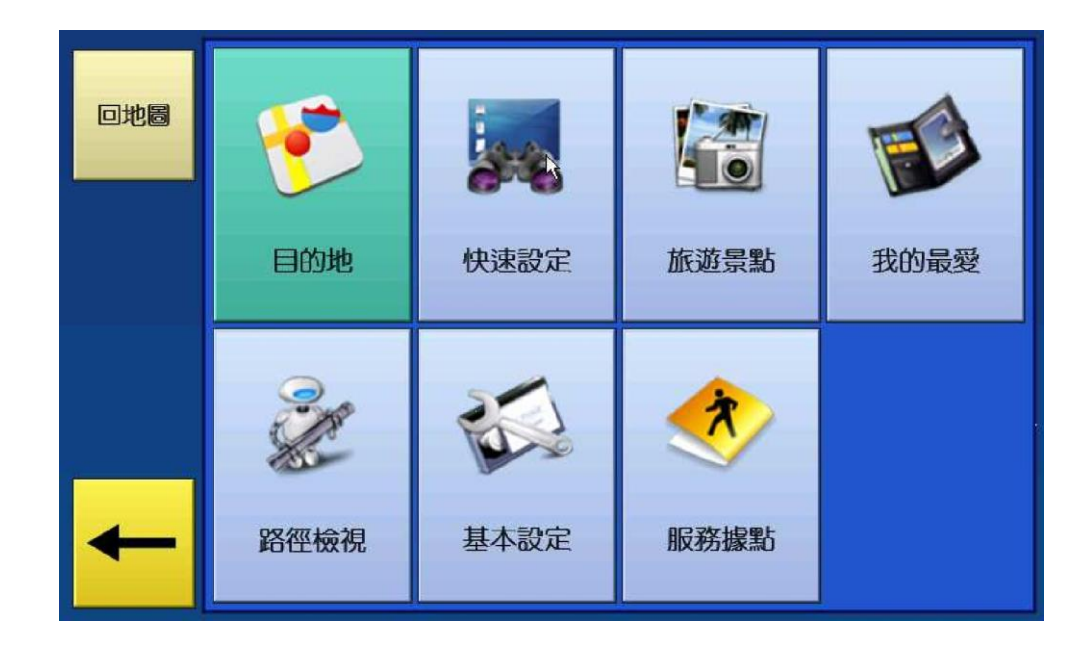

圖資版本: 20121029
出版日期: Jan 22 2013
軟體版本: R.0.0.1.1.22623
更新日期: 2013/04/25
適用車型: TIIDA、LIVINA
更新訊息:目前車款搭載最新衛星導航圖資,請更新最新衛星導航圖資。
圖資更新客服專線: 0800--079889

一、 適用車型

**TIIDA**, **LIVINA** 

### 二、 主體機型

EL-918-D001

#### 三、 準備事項

工具如下:

(1)導航圖資卡片Micro SD(T-Flash) 2G以上 x 1張

(2)個人電腦或筆記型電腦 x 1台

(3)USB介面 SD/MMC讀卡器 x 1台

#### 四、 圖資更新步驟說明

請依下列步驟進行圖資更新程序

(1) 檢查導航系統圖資版本

進入導航系統畫面後,點選「Menu」進入主選單,再選擇 選單中的「基本設定」->「畫面設 定」->「關於」查看版本資訊。若地圖版本為20121029 以前,則可進行更新,但若為20121029 版本,則已是最新版本,無需更新。

怡利電子網站 http://www.e-

<u>lead.com.tw/elead/index.php?option=com\_content&view=category&id=37&Itemid=</u> <u>97&Iang=tw</u>選擇下載專區 點選【EL918】EL-918-D001\_精天導航\_進入 點此直接下載\_[EL-918-D001 導航]

| Home▶下載專區                                       |       |
|-------------------------------------------------|-------|
|                                                 |       |
| 標題過濾 20 🗾                                       |       |
| 序號項目標題                                          | 點擊    |
| 1 [EL828] EL-828-FL01 藍牙程式更新New Mazda 5版        | 1415  |
| 2【EL918】EL-918-D001 精天導航                        | 3324  |
| 3【EL907】專用導航軟體地圖                                | 7023  |
| 4【EL907】軟體地圖 AUDI、HONDA、LEXUS、TOYOTA、Volkswagen | 13797 |
| 5【EL908】 魔法導航 Ford、Mazda、Sharperia版             | 6964  |
| 6ConvertZ韓朝碼軟體                                  | 2648  |
| 7南陽汽車 專用導航                                      | 3930  |
| 8 [EL9X5 820] 專用導航 軟體地圖                         | 6405  |
| 9説明書下載                                          | 6427  |

#### 點選 "下載圖資",選擇 "儲存" 下載到您個人電腦, 並解壓縮檔案複製到SD卡,如下圖。

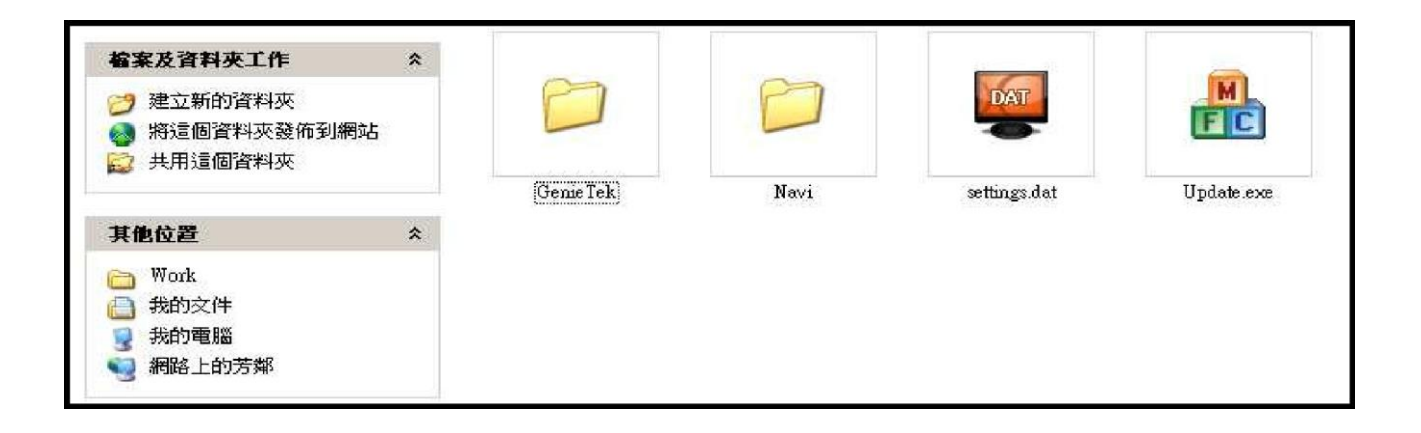

(3)SD卡圖資更新步驟

更新圖資之前,請先關閉電源(ACC OFF約5~10秒),將完成的圖資SD卡,插入SD插槽,並開啟電源 進入即自動更新導航中。等待時間依檔案大小而有所差異,請耐心等候。 ※ 若在更新過程中,移除卡片或讀卡器可能造成卡片毀損,請謹慎操作。

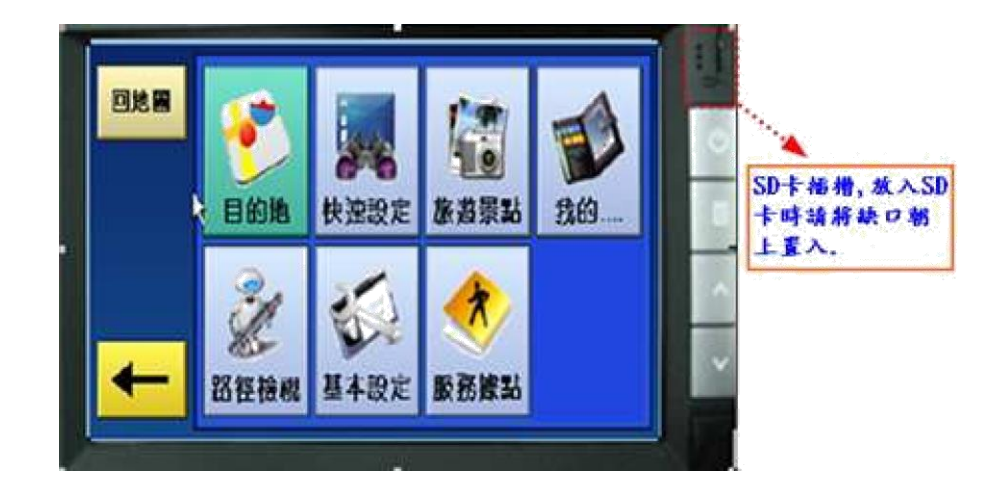

(4) 圖資更新完成

更新完成後,車機會自動重新啟動,請務必切記退出SD卡,否則下次開機時會再自動重新更新。

(5) 更新完成,版本確認動作

檢查GPS 導航是否正常運作,軟體版本為R.0.0.1.1.22623 與地圖版本為20121029